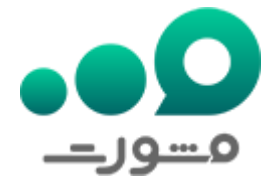

ورود به سایت عدلیران تنها راه استفاده از خدمات الکترونیکی دستگاه قضا است که برای بهبود دسترسی کاربران به پرونده ها و ابلاغیه ها و بالا بردن عملکرد شرایط دادرسی و قضاوت در دسترس قرار دارد.

سامانه اینترنتی عدلیران به نشانی adliran.ir برای تمامی عزیزانی که قصد پیگیری مسائل قضایی، دریافت گواهی سو پیشینه، نوبت دهی قضایی، مشاهده ابلاغیه و... را دارند به خوبی عمل میکند و برای استفاده از آن باید حتما دارای شماره ثنا یا رمز شخصی باشید.

در واقع اولین قدم برای وارد شدن به سایت عدلیران به عنوان کاربر ثبت نام در سامانه ثنا است. سامانه ثنا زیر مجموعه عدلیران است و نشانی اینترنتی آن sana.adliran.ir میباشد. کلیه عزیزان برای استفاده از خدمات سامانه عدلیران باید ابتدا به ثنا مراجعه کنند.

در این مقاله از مشورت به بررسی نحوه ورود به سایت عدلیران و مشکات احتمالی خواهیم پرداخت. در صورتی که در هر یک از مراحل ثبت نام و یا ورود به این سامانه نیاز به راهنمایی بیشتر دارید میتوانید با مشاور ان مشورت با شماره 9099075307 تماس گرفته و یا به طور کلی این امر را به متخصصین ما بسپارید.

### سامانه عدل ایران چیست؟

سامانه عدلیر ان یک سامانه آنلاین است که بر ای حل اختلافات قضایی، مشاهده ابلاغیه ها، دریافت گواهی صو پیشینه و... در ایر ان توسعه داده شده است. این سامانه تلاش می کند به وسیله اتصال دادگستری به دیگر نهادهای قضایی، فرایند رسیدگی به پرونده های قضایی را سریعتر و کارآمدتر کند.

عدلیران در واقع یک سامانه آنلاین است که به دو صورت وب سایت و اپلیکیشن قابل دسترسی است. با استفاده از این سامانه، کاربران می توانند پرونده های قضایی خود را به صورت آنلاین پیگیری کنند و درخواست های مورد نیاز خود را در این سامانه ثبت کنند.

سامانه عدلیران با نام های دیگری نظیر سامانه عدالت، سامانه عدل، عدل ایران، سامانه ثنا و... نیز شناخته میشود از بدو فعالیت سبب شده است تا بسیاری رفت و آمد ها، اتلاف وقت، مراجعه های بی علت، انتظار برای رسیدن ابلاغیه ها و اشتباه رسیدن یا نرسیدن ابلاغیه ها و... از بین برود.

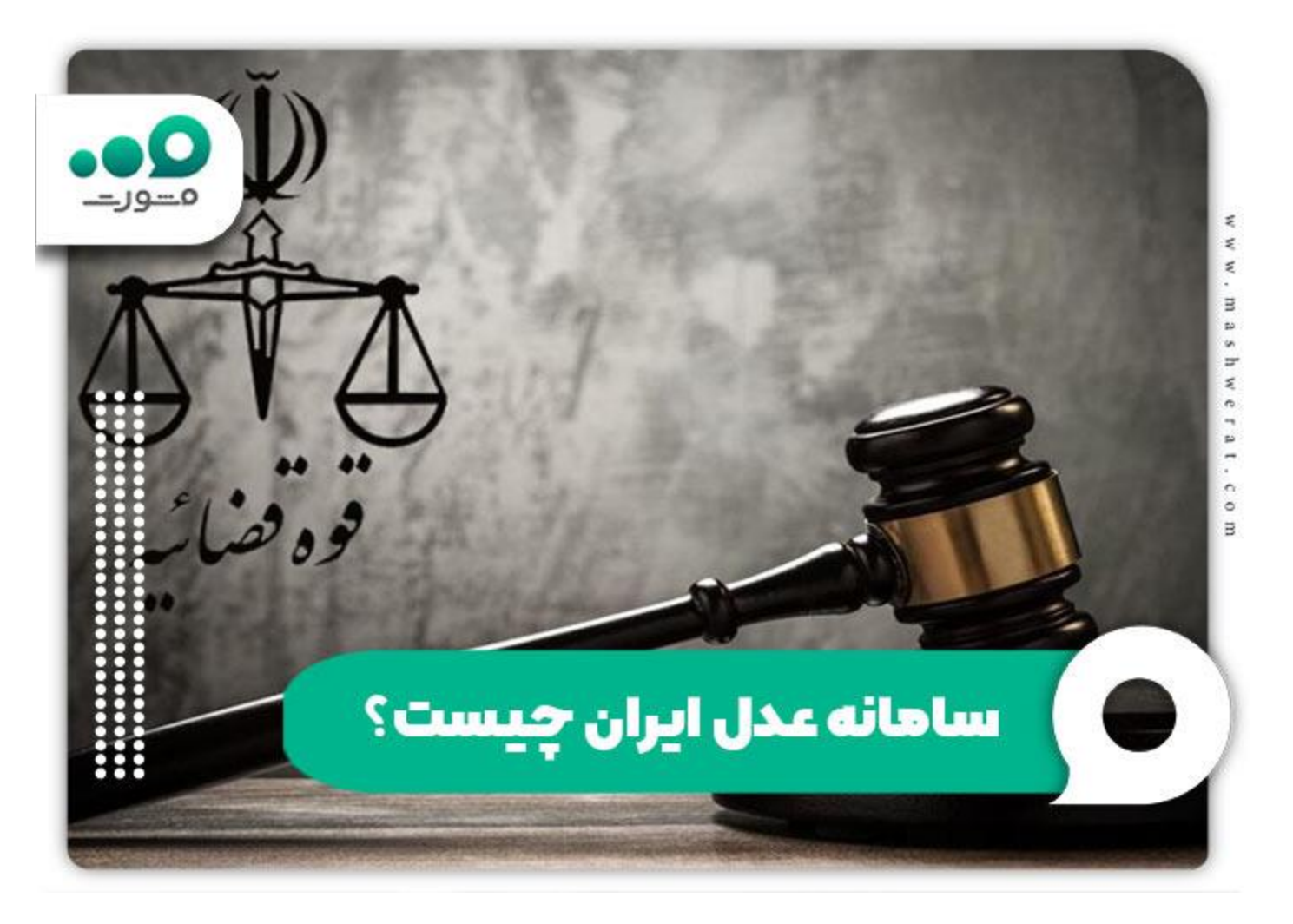

#### خدمات سامانه عدليران

قبل از آموزش ورود به سایت عدلیران بد نیست از خدمات آن اطلاع داشت. سامانه عدلیران هم برای شاکیان پرونده های قضایی و هم برای متشاکیان کارآمد است. علاوه بر این وکلا نیز میتوانند از خدمات این سامانه در جهت مدیریت پرونده های خود و مشاهده ابلاغیه ها و ارائه درخواست های قضایی استفاده کنند.

از جمله مهمترین خدمات سایت عدلیر ان میتوان به موارد زیر اشاره کرد:

- سامانه دفاتر خدمات قضایی
  - احراز هويت أنلاين
  - ثبت نام الكترونيك
- سامانه ابلاغ الكترونيك قضايي
  - سامانه وکلا و کارشناسان
  - خود كاربرى اشخاص حقوقى
    - خودكاربرى مقام قضايى
    - ثبت دارایی مسئولان
       سامانه نوبت دهی قضایی
    - سامانه نوبت دهی قضایی
       اطلاع رسانی پرونده ها

- درخواست و دریافت گواهی عدم سو پیشینه
  - ، آگھی قضایی
  - نوبت دهي دفاتر خدمات قضايي
  - ارائه و پیگیری درخواست عفو
    - استعلام وضعيت وكليل
      - و....

در صفحه اصلی سامانه عدلیران با گزینه ای به نام "سایر سامانه ها" مواجه میشوید که خدمات دیگری نیز در آن گنجانده شده است. برای آشنایی بیشتر با موارد استفاده از این سامانه و نحوه کارکرد هرکدام میتوانید با مشاوران مجموعه مشورت با شماره 9099075307 در تماس باشید.

## راهنمای ورود به سامانه عدلیران

همانطور که اشاره شد سامانه عدلیران یک سامانه آنلاین جهت پیگیری و مشاهده انواع ابلاغیه ها و موضو عات قضایی است. طبق اعلام این سامانه بهتر است برای استفاده از آن به نحو احسن از سیستم های رایانه ای و از مرورگر کروم استفاده نمایید.

از این رو در مرحله اول دقت داشته باشید که ترجیحا مرورگر کروم را مورد استفاده قرار داده و به آدرس سامانه ثنا مراجعه کرده و ثبت نام کنید. پس از آن در صفحه اصلی روی خدمت مورد نظر کلیک کرده و با استفاده از کد ملی و رمز شخصی که توسط سامانه ثنا به شما داده شده اقدام به ورود به پنل کاربری خود کنید.

### ثبت نام در سامانه ثنا

برای ثبت نام در سامانه ثنا دو راه وجود دارد. راه اول روش غیر حضوری با وارد شدن به سایت sana.adliran.ir است و راه دوم مراجعه حضوری به دفتر خدمات الکترونیک قضایی است.

#### ثبت نام حضوری سامانه ثنا

در روش حضوری شما باید با مدارک هویتی خود به هر یک از دفاتر خدمات الکترونیک قضایی مراجعه کنید و با ارائه این مدارک و ثبت درخواست رمز شخصی ثنا مربوط به خود را دریافت کنید. دقت داشته باشید برای این کار باید یک خط تلفن همراه به نام شما باشد. لازم به ذکر است که مدارک مورد نیاز برای ثبت نام حضوری شامل کارت ملی، شناسنامه، آدرس، شماره تلفن، کد پستی و امضای الکترونیکی (از جانب دفتر) میباشد.

#### ثبت نام اینترنتی سامانه ثنا

√برای ثبت نام در سامانه ثنا به روش اینترنتی به نشانی sana.adliran.ir رفته و مطابق با تصویر زیر روی گزینه ثبت نام برخط کلیک کنید. در نظر داشته باشید روشی که در حال حاضر در حال آموزش آن هستیم مربوط به اشخاص حقیقی است.

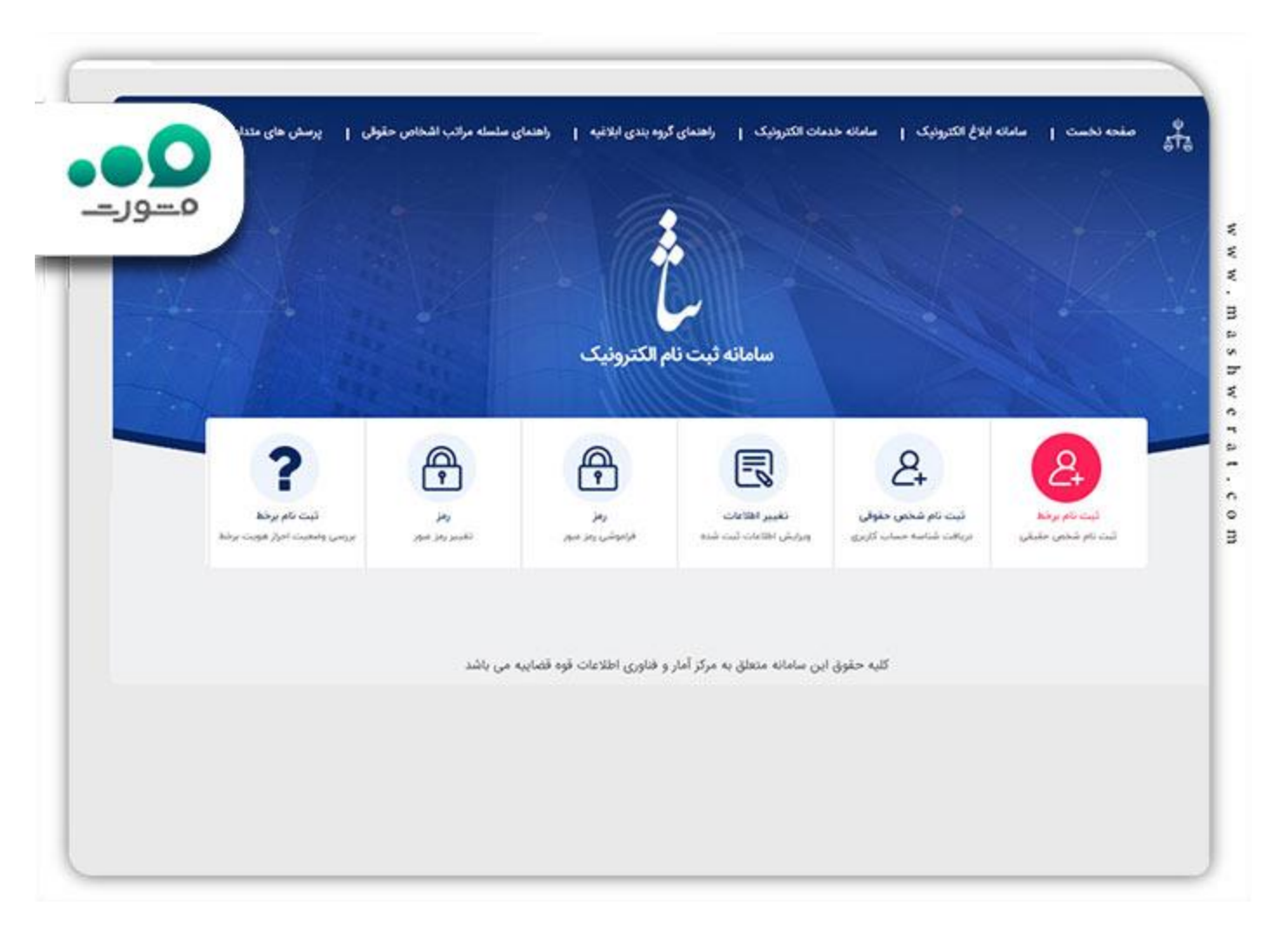

√در این مرحله باید اطلاعات شناسنامهای خود را مطابق تصویر زیر وارد کنید. این اطلاعات شامل شماره ملی، تاریخ تولد، شماره سریال شناسنامه میباشد. پس از این مرحله باید قوانین و مقررات این سامانه را با تیک زدن کادر مربوطه تایید کنید.

| ٥ور-      |                                                                                                    | ل ثبت نام شخص حقيقی                      |
|-----------|----------------------------------------------------------------------------------------------------|------------------------------------------|
| as AVAI   | (A)                                                                                                    | شماره ملى *                              |
|           |                                                                                                    |                                          |
| - 1 - 1 - |                                                                                                    | تاریخ تولد *<br>عثال درست : ۱۳۶۹/۱۷/۲۰ 🛅 |
|           | 🖉 د محار های محمد ، محر ، کند ماد میادانه نشوند                                                                | شيغارة سريال شياسياهه *                  |
|           | 🏈 برخورداری از دوربین برای اجراز هویت غیرحضوری الزامی می باشد                                                  |                                          |
|           | 🔗 آدرس هایی غیر از URL سامانه ، نامعتبر هستند.<br>(۵) از میه گر مطملی و برمز مثل Coocie Cryone استفاده نمایید. |                                          |
|           | 🏈 کلمه ی کاربری و رمز خود را در جای اس ذخیره نمایید                                                            | The second                               |
|           | 💋 در زمان ثبت تصویر و ارسال ویدئو. رعایت شئونات اسلامی الزامی<br>ست.                                           | عدد تمویر (بر *                          |
|           |                                                                                                    |                                          |
|           |                                                                                                    | TOANO                                    |
|           |                                                                                                    | ta and                                   |

لادر مراحل بعدی شما باید جزئیات اطلاعات خود را کامل کنید. اطلاعات شخصی مانند نام و نام خانوادگی، آدرس، کد پستی و اطلاعات مربوط به شغل خود را وارد کنید. پس از آن سیستم به شما رمز شخصی ارائه میدهد که با استفاده از آن میتوانید اقدام به ورود به سایت عدلیران کنید.

### ورود به بخش خدمات سامانه عدلیران

الا دریافت رمز شخصی ثنا به بحث ورود به سایت عدلیران میپردازیم. با وارد کردن آدرس adliran.ir میتوانید فهرست خدمات قابل ارائه توسط این سامانه را مشاهده کرده و طبق تصویر، خدمت مورد نظر خود را انتخاب کنید.

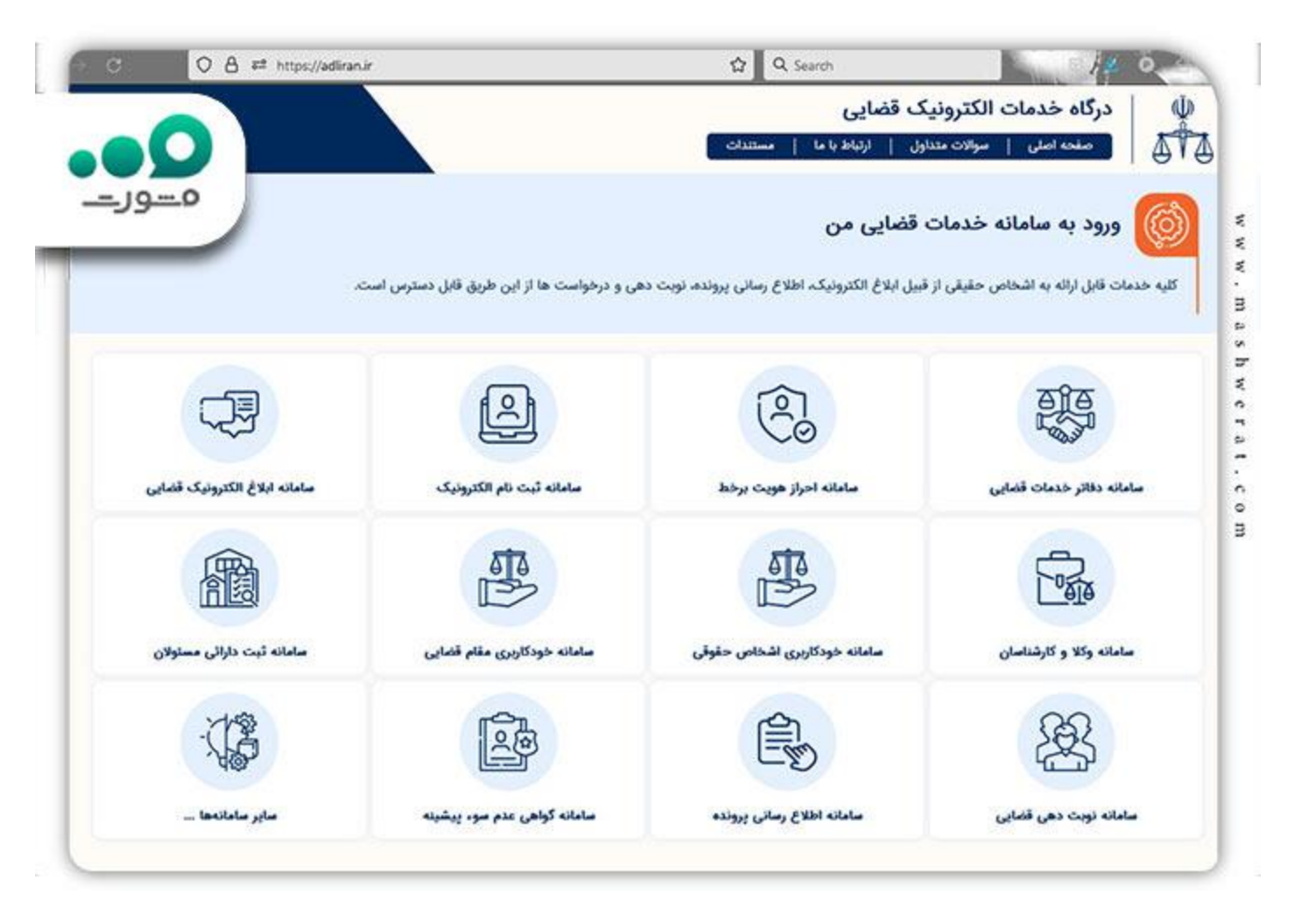

کپس از وارد شدن به صفحه برخی از این خدمات با گزینه هایی مشابه عکس زیر روبرو خواهید شد. همانطور که ملاحظه میفرمایید برخی از خدمات سامانه عدلیران به دلیل حجم ترافیک بالا نیاز به سامانه پشتیبان دارند. در صورتی که به دلیل شلوغی سامانه نتوانستید از سایت اصلی استفاده کنید میتوانید با کلیک روی سامانه پشتیبان این مشکل را پشت سر بگذارید.

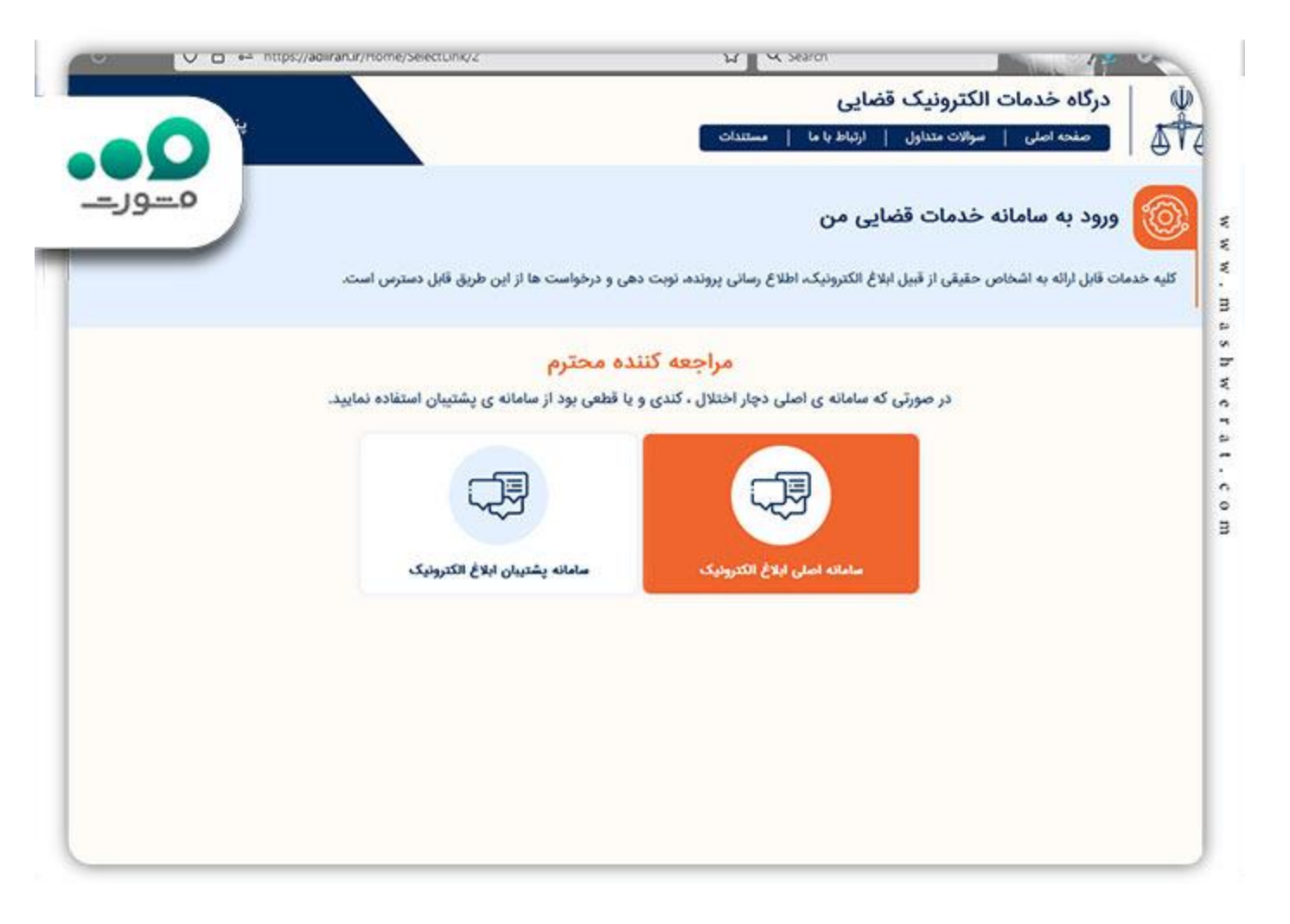

الله مرحله بعد نیاز است تا "کد ملی" و "رمز شخصی" که در مرحله ثبت نام ثنا به آن اشاره شد را در کادر های مربوطه بزنید و با کلیک روی گزینه "مرحله بعدی" وارد پنل کاربری خود شوید.

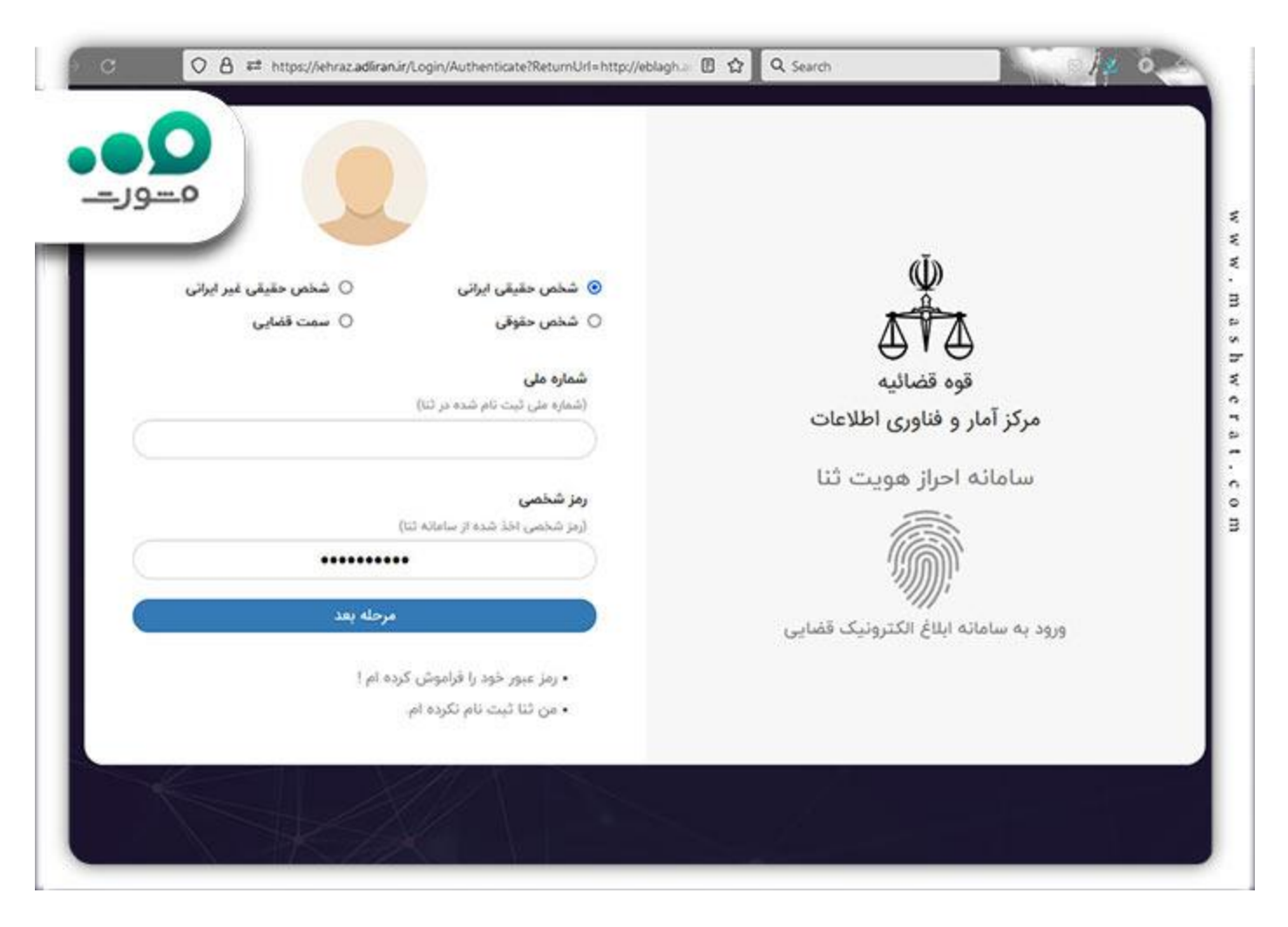

استه به خدمتی که انتخاب کرده باشید با صفحات مختلفی ممکن است رو به رو شوید اما آموزش تصویری بالا نحوه ورود به بخش سامانه ابلاغ الکترونیک است.

# نحوه ورود به سایت عدلیران با تلفن همراه

همانطور که اشاره شد سامانه عدلیر ان بر ای استفاده از طریق رایانه های شخصی طراحی شده است و با موبایل استفاده از این سامانه با مشکلاتی همر اه است. از این رو قوه قضاییه اقدام به ساخت اپلیکیشنی به نام عدالت همر اه بر ای استفاده در گوشی های موبایل کرده است.

برای دریافت این نرم افزار میتوانید به سادگی با کلیک بر روی گزینه دلخواه متناسب با سیستم عامل تلفن همراه خود اقدام به دریافت و نصب این اپلیکیشن کنید.

| و عدالت همراه (راه اندازی از آبان ۱۱) این سامانه جهت دسترس<br>عدالت همراه (راه اندازی از آبان ۱۱) این سامانه جهت دسترس<br>به سامانه اطلاع رسانی بر<br>به سامانه اطلاع رسانی بر<br>به سامانه اطلاع رسانی بر<br>به سامانه اطلاع رسانی بر<br>به سامانه اطلاع رسانی بر<br>برای سهولت امر ، می توانید قبل از مراجعه حضوری از اینجا نسبت به                                                                   |
|----------------------------------------------------------------------------------------------------|
| و منحه اصلی   ساختار قوه قضاییه   ستاد قوه قضاییه   سازه<br>معدالت همراه (راه الداری از آبان ۱۹) این سامانه جهت دسترمم<br>عدالت همراه (راه الداری از آبان ۱۹) این سامانه جهت دسترمم<br>به سامانه اطلاع رسانی پر<br>به سامانه اطلاع رسانی پر<br>به سامانه اطلاع رسانی پر<br>به سامانه اطلاع رسانی پر<br>برای سهولت امر ، می توانید قبل از مراجعه حضوری از اینجا نسبت به                                  |
| بع<br>م عدالت حمراه<br>م عدالت حمراه<br>عدالت حمراه (راه الداری لز آبان ۱۹) این سامانه جهت دسترس<br>عدالت حمراه (راه الداری لز آبان ۱۹) این سامانه جهت دسترس<br>به سامانه اطلاع رسانی بر<br>به سامانه اطلاع رسانی بر<br>به سامانه اطلاع رسانی بر<br>به سامانه اطلاع رسانی بر<br>به سامانه اطلاع رسانی بر<br>به سامانه اطلاع رسانی بر<br>برای سهولت امر ، می توانید قبل از مراجعه حضوری از اینجا نسبت به |
| ام عدالت همراه (راه اندازی از آبان ۱۹) این سامانه جهت دسترمم<br>عدالت همراه (راه اندازی از آبان ۱۹) این سامانه جهت دسترمم<br>به سامانه اطلاع رسانی پر<br>جهت استفاده از این خدمت ابتدا در سامانه تنا ( ثبت نام الکترونیک ) ت<br>جهت ثبت نام در مراکز استان ها به دفاتر خدمات الکترونیک قضایی و د<br>برای سهولت امر ، می توانید قبل از مراجعه حضوری از اینجا نسبت به                                     |
| م عدالت خمراد<br>عدالت همراه (راه اندازی از آبان ۱۹) این سامانه جهت دسترسر<br>یه سامانه اطلاع رسانی پر<br>جهت استفاده از این خدمت ایتدا در سامانه تنا ( ثبت نام الکترونیک ) ت<br>جهت ثبت نام در مراکز استان ها به دفاتر خدمات الکترونیک قضایی و د<br>برای سهولت امر ، می توانید قبل از مراجعه حضوری از اینجا نسبت به                                                                                    |
| و عدادت همراه (راه اندازی از آبان ۱۱) این سامانه جهت دسترمم<br>یه سامانه اطلاع رسانی پر<br>به جهت استفاده از این خدمت ابتدا در سامانه ثنا ( ثبت نام الکترونیک ) ت<br>جهت ثبت نام در مراکز استان ها به دفاتر خدمات الکترونیک قضایی و د<br>برای سهولت امر ، می توانید قبل از مراجعه حضوری از اینجا نسبت به                                                                                                |
| <ul> <li>عدالت همراه (راه اندازی از آبان ۱۹)</li> <li>یه سامانه اطلاع رسانی یو</li> <li>یه سامانه اطلاع رسانی یو</li> <li>جهت استفاده از این خدمت ایتدا در سامانه ثنا ( ثبت نام الکترونیک ) ت</li> <li>جهت ثبت نام در مراکز استان ها به دفاتر خدمات الکترونیک قضایی و د</li> <li>برای سهولت امر ، می توانید قبل از مراجعه حضوری از اینجا نسبت به</li> </ul>                                             |
| به سامانه اطلاع رسانی پر<br>• جهت استفاده از این خدمت ایتدا در سامانه ثنا ( ثبت نام الکترونیک ) ڈ<br>• جهت ثبت نام در مراکز استان ها به دفاتر خدمات الکترونیک قضایی و د<br>• برای سهولت امر ، می توانید قبل از مراجعه حضوری از اینجا نسبت به                                                                                                    |
| جهت استفاده از این خدمت ایتدا در سامانه تنا ( ثبت نام الکترونیک ) ت<br>- جهت ثبت نام در مراکز استان ها به دفاتر خدمات الکترونیک قضایی و د<br>- برای سهولت امر ، می توانید قبل از مراجعه حضوری. از ایتجا نسبت به                                                                                                    |
| <ul> <li>جهت استفاده از این خدمت ایتدا در سامانه ثنا ( ثبت نام الکترونیک ) ت</li> <li>جهت ثبت نام در مراکز استان ها به دفاتر خدمات الکترونیک قضایی و د</li> <li>برای سهولت امر - می توانید قبل از مراجعه حضوری، از ایتجا نسبت به</li> </ul>                                                                                                    |
| <ul> <li>جهت ثبت نام در مراکز استان ها به دفاتر خدمات الکترونیک قضایی و د</li> <li>برای سهولت امر ، می توانید قبل از مراجعه حضوری، از اینجا نسبت به</li> </ul>                                                                                                    |
| ۱ برای سهولت امر . می توانید قبل از مراجعه حضوری، از اینجا نسبت به                                                                                                    |
|                                                                                                    |
|                                                                                                    |
| عدالت همراه (راه اندازی از آبان ۹۹)                                                                                                    |
|                                                                                                    |
| باین مستقده تسریه قدود 🙈 دریانی نسریه قدود و باز 🚓 دریان                                                                                                    |
|                                                                                                    |
| ربافته از مایکت 🧰                                                                                                    |
| لإعات سامانه                                                                                                    |
| aului esi                                                                                                    |
|                                                                                                    |
|                                                                                                    |

نحوه استفاده از این نرم افزار دقیقا مشابه با نحوه ورود به سایت عدلیران است که در بخش قبلی مقاله به آن اشاره شد. دقت داشته باشید برای استفاده از خدمات این برنامه، خط موبایلی که درون گوشی قرار دارد با خطی که با آن در سامانه ثنا ثبت نام کرده اید باید یکی باشد.

#### خلاصه مطلب

سامانه عدلیران به نشانی adliran.irبا هدف کاهش اتلاف وقت و هزینه، افزایش دقت در روند پرونده ها و ارسال و دریافت ابلاغیه و خدماتی همچون درخواست گواهی عدم سوء پیشینه توسط قوه قضاییه توسعه داده شده و در اختیار عموم مردم قرار گرفته است.

ورود به سامانه عدلیران نیازمند داشتن کد ثنا است. برای دریافت شماره ثنا و رمز شخصی باید به sana.adliran.ir مراجعه کنید و ثبت نام خود را انجام دهید. پس از انجام ثبت نام ثنا به صفحه اصلی سامانه عدلیران مراجعه کرده و خدمت مورد نظر را انتخاب کنید.

در صفحه باز شده باید کد ملی و رمز شخصی خود را وارد کرده و وارد پنل کاربری خود شوید. استفاده از بخش خدمات قضایی سامانه عدل ایران بسیار ساده و کاربر پسند است پس نگران این بخش از سایت نباشید .